# MyChart Bluetooth Device Integration Mobile Device – Google Fit

#### For All Providers

Assist your patient with integrated device setup for at home health monitoring.

### MyChart Mobile Health Tracking for Bluetooth Enabled Apps

#### Compatibility:

- Any **Bluetooth-enabled** device compatible with either:
  - Apple HealthKit (iPhone/Apple devices/iOS)
  - GoogleFit (Android devices)
- 1. Provider orders MyChart Fitness Device flowsheet:
  - For **MyChart** active patients to be able to connect their Bluetooth-enabled device to their **MyChart** account, the provider must place an order for the **MYC10-MyChart Fitness Device** flowsheet.
- 2. Download the MyChart mobile app:
  - o Download the MyChart app to your mobile device.

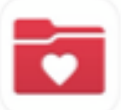

0

- 3. Download the app associated with your Bluetooth-enabled device:
  - Based on the tracking device you will be using, download the associated app from the Apple App Store (iOS) or Google Play Store (Android).
  - This example uses Withings Health Mate. From the App Store or Play Store, download Withings Health Mate.
    - Write down any username and password created during sign up.

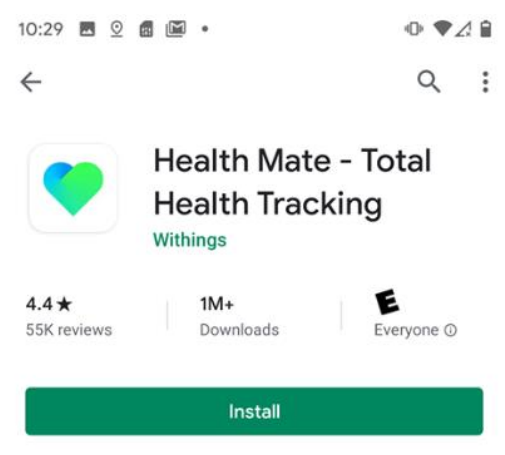

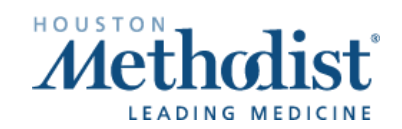

## MyChart Bluetooth Device Integration Mobile Device – Google Fit

- 4. Allow the app to share your information with Google Fit:
  - In this example, Withings Health Mate can share information with Google Fit (Android).
    - a. Open the Health Mate app. While in your Profile set up, choose compatible app Google Fit.

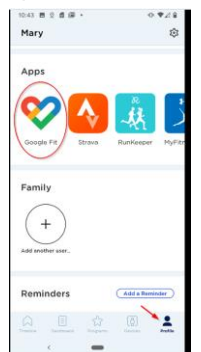

b. You'll see verbiage regarding sharing information with other apps. Choose to Activate.

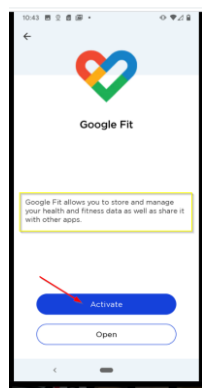

c. Toggle ON items in Import and Export, which allows information to be shared across Withings Health Mate, Google Fit and MyChart.

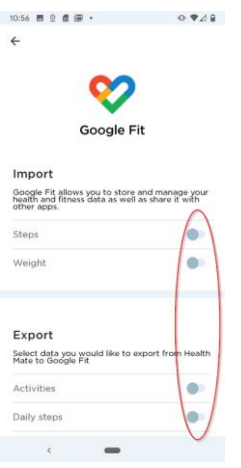

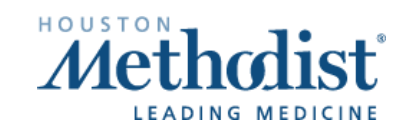

## MyChart Bluetooth Device Integration Mobile Device – Google Fit

d. You'll be asked to Allow the app to share your information.

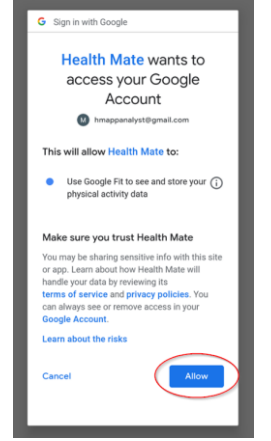

e. <u>Confirm you're connecting to the account you've already set up by clicking on the profile name.</u>

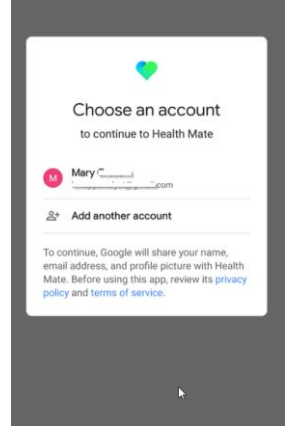

- 5. Connect your MyChart account to Google Fit:
  - Log in to the **MyChart** mobile app and from the home screen, choose **Track My Health**.
  - From the bottom of the screen, choose to Connect to Google Fit.

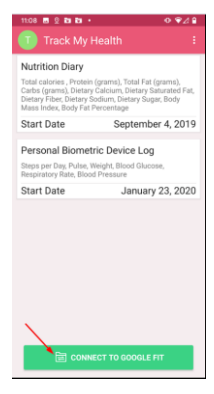

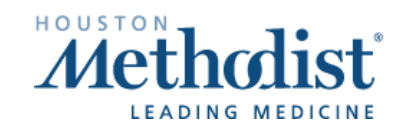

## MyChart Bluetooth Device Integration Mobile Device – Google Fit

• Toggle ON to allow Google Fit information to be shared with MyChart.

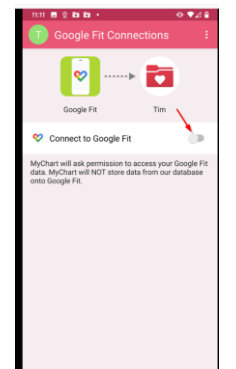

• Read through to the bottom to Allow.

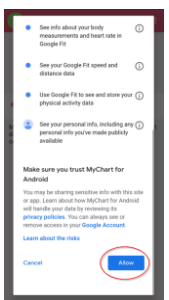

• You'll receive a message regarding auto-syncing. When connected to Wi-Fi, press **OK** to close the pop-up window.

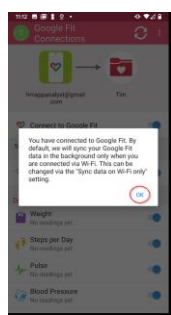

• You'll now see what information is being received from Google Fit.

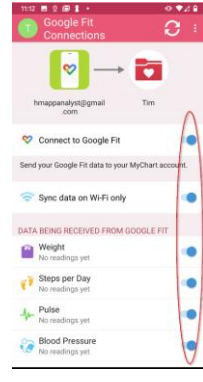

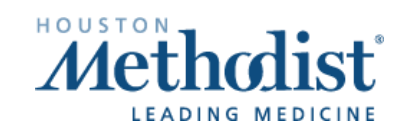